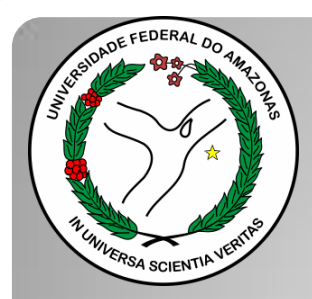

Universidade Federal do Amazonas Pró-Reitoria e Gestão de Pessoas Departamento de Desenvolvimento de Pessoas Coordenação de Acompanhamento da Carreira

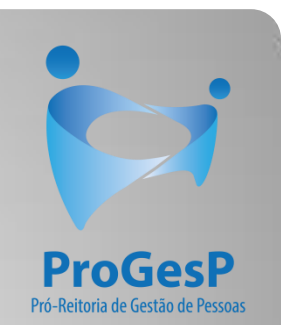

## RETRIBUIÇAO POR TITULAÇÃO

Passo a passo - SEI

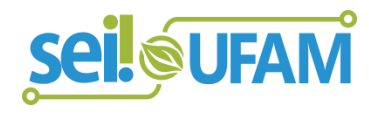

Manaus-AM Agosto de 2019

| ei                                  |                |                      |                  |                   | Para saber+ | Menu Pesqui | sa Unidade             | e 9 🔻 📰 🔊 🧍 🧳 |
|-------------------------------------|----------------|----------------------|------------------|-------------------|-------------|-------------|------------------------|---------------|
| ontrole de Processos                | Col            | strolo do Pre        | ocessos          |                   |             |             |                        |               |
| iciar Processo                      |                |                      |                  |                   |             |             |                        |               |
| etorno Programado                   | A REAL PROVIDE |                      | 🔊 💼 😒 🗞          |                   |             |             |                        |               |
| esquisa                             |                |                      | 🗝 🚥 🙆            |                   |             |             |                        |               |
| ase de Conhecimento                 |                |                      |                  |                   |             |             |                        |               |
| extos Padrão                        | Ver p          | processos atribuídos | a mim            | Ver por marcadore | S           |             | Visualização detalhada |               |
| odelos Favoritos                    |                |                      |                  |                   |             |             |                        |               |
| ocos de Assinatura                  |                |                      |                  | 11 reg            | stros       |             |                        | 7 registros   |
| locos de Reunião                    |                |                      | Recebidos        |                   |             |             | Gerados                | , regionee.   |
| locos Internos                      |                |                      | 23105.000626/201 | 9-61              |             | 0           | 23105.000659/2019-10   | (usuario9)    |
| ontatos                             |                |                      | 23105.000561/201 | 9-54              |             |             | 23105.000580/2019-81   |               |
| rocessos Sobrestados                |                | 8 E 4                | 23105 000548/201 | 9-03              |             |             | 23105 000366/2019-24   |               |
| compannamento Especial              |                | A                    | 23105.000447/201 | 9-24              |             |             | 23105 000514/2019-19   |               |
| arcadores                           |                |                      | 23105.000504/201 | 9.75              |             |             | 23105 000512/2019-11   |               |
| statísticas                         |                |                      | 23105.000304/201 | 9-31 (usua)       | (20)        |             | 23105.000312/2019-40   |               |
| rupos                               |                |                      | 23105.0004/1/201 | 9-83 (usual       | rio1)       |             | 23105.000400/2013-40   |               |
| elatórios                           |                |                      | 23105.000400/201 | 0-00 (usua        |             | 0           | 20100.000401/2010-20   |               |
|                                     |                | A (2)                | 23105.000445/201 | 0.46              |             |             |                        |               |
|                                     |                |                      | 23105.000443/201 | 9-40              |             |             |                        |               |
| esse as lojas App Store ou Google   |                |                      | 23105.000378/201 | 9-09              |             |             |                        |               |
| y e instale o aplicativo do SEI! no |                | <b>6</b>             | 23105.000322/201 | 9-02 (usua        | rio9)       |             |                        |               |

cincronizá-lo com cua conta

Passo 1: Após entrar no ambiente do SEI, clique em "Iniciar Processo"

DE FEDERAL DO AMAZONAS

éi...

Publicações Eletrônicas Para saber+ Menu Pesquisa

CAC 🔻 📰 N 🧍 🧨 🗐

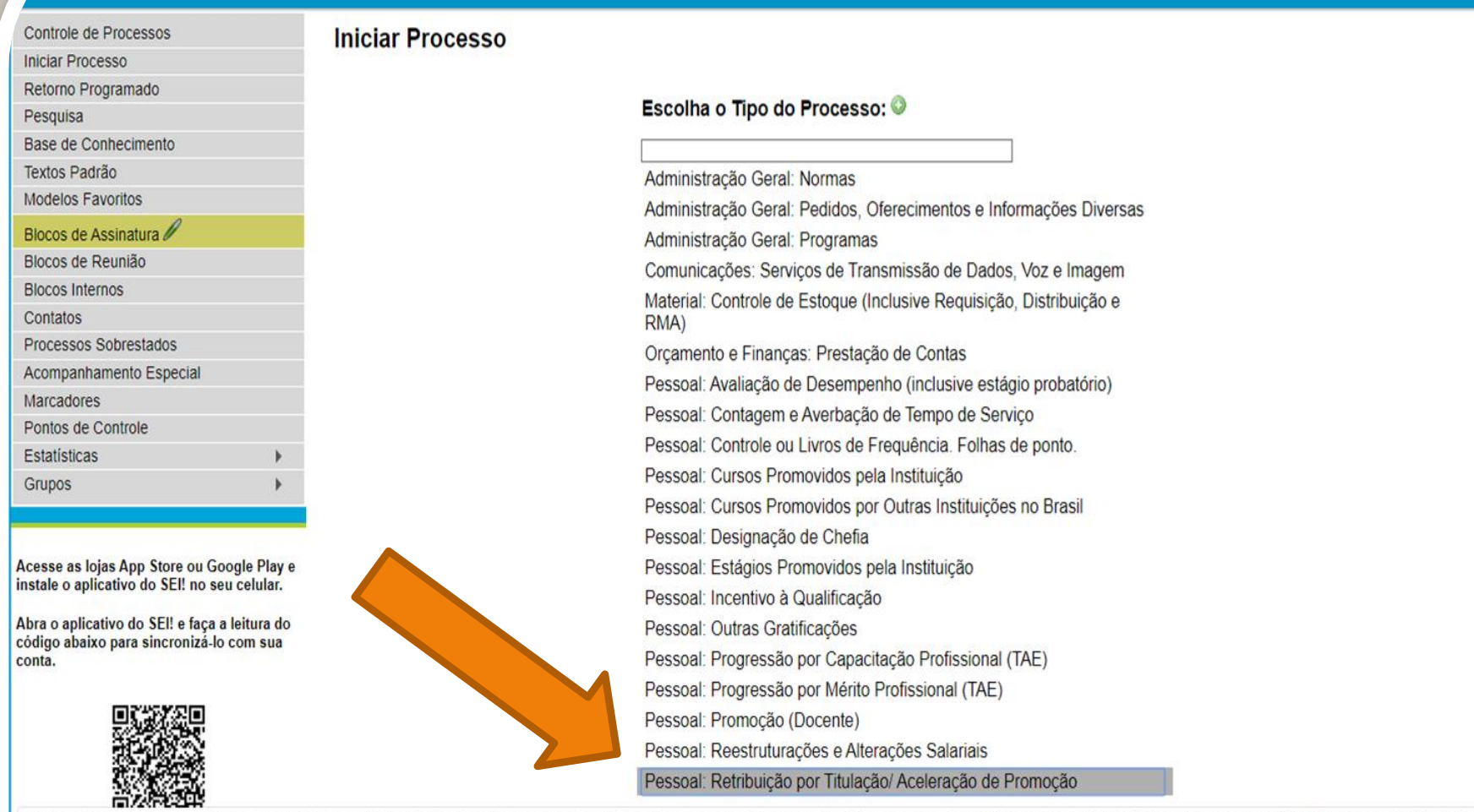

sei.ufam.edu.br/sei/controlador.ohp?acao=procedimento\_gerar&acao\_origem=procedimento\_escolher\_tipo&acao\_retorno=procedimento\_escolher\_tipo&id\_tipo\_procedimento=69&infra\_sistema=100000100&infra\_unidade\_atual=110000412&infra\_hash=3d3d93d6

Passo 2: Selecione o Tipo de Processo – "Pessoal: Retribuição por Titulação/Aceleração de Promoção"

**DE FEDERAL DO AMAZONAS** el... CAC 🔻 🧮 N 🌻 🧨 🗐 Publicações Eletrônicas Para saber+ Menu Pesquisa Controle de Processos Iniciar Processo Iniciar Processo Salvar Voltar Retorno Programado Pesquisa Tipo do Processo: Pessoal: Retribuição por Titulação/ Aceleração de Promoção Base de Conhecimento ۲ Textos Padrão Especificação: Modelos Favoritos Blocos de Assinatura Classificação por Assuntos: Blocos de Reunião Blocos Internos PX 023.03 - REESTRUTURACÖES E ALTERACÖES SALARIAIS (inclusive Ascensão e Progressão Funcional; Avaliação de Desempenho; Enguadramento; Equiparação, Reajuste e Rej 👞 Contatos **\*** Processos Sobrestados Acompanhamento Especial Interessados: Marcadores Pontos de Controle P 🛛 🗙 Estatísticas 1 Grupos Observações desta unidade: Acesse as lojas App Store ou Google Play e instale o aplicativo do SEI! no seu celular. Abra o aplicativo do SEI! e faça a leitura do código abaixo para sincronizá-lo com sua conta. Nivel de Acesso Sigiloso Restrito Público Hipótese Legal: Informação Pessoal (Art. 31 da Lei nº 12.527/2011) . Passo 3: Preencha com os dados requeridos. No item

"Interessados" selecione o seu próprio nome.

| ++                                          |                                      | Publicações Eletrônicas Para saber+ Menu Pesquisa                               |
|---------------------------------------------|--------------------------------------|---------------------------------------------------------------------------------|
| 3105.003907/2020-18 🦿                       | *1 🔄 🙀 👁 🜈 🗟 🖠                       | P 🐺 📭 📨 😪 📣 🗓, 🇞 🖿 🗉 🕱 😿 🥜 🎫 🔍                                                  |
| Consultar Andamento                         | Juir Documento nente na unidade CAC. | Dadas da Propossa                                                               |
| 4                                           |                                      | Dados do Plocesso<br>Protocolo 23105 003907/2020-18 Data de Autuação 31/01/2020 |
| soal: Retribuição por Titulação/ Aceleração |                                      |                                                                                 |
| omoção                                      |                                      | Tipo do Processo:                                                               |
|                                             |                                      | Pessoal: Retribuição por Titulação/ Aceleração de Promoção                      |
|                                             |                                      | Especificação                                                                   |
|                                             |                                      |                                                                                 |
|                                             |                                      |                                                                                 |
|                                             |                                      | Interessados:                                                                   |
|                                             |                                      |                                                                                 |
|                                             |                                      |                                                                                 |
|                                             |                                      |                                                                                 |
|                                             |                                      |                                                                                 |
|                                             |                                      |                                                                                 |
|                                             |                                      |                                                                                 |
|                                             |                                      |                                                                                 |
|                                             |                                      |                                                                                 |
|                                             |                                      |                                                                                 |
|                                             |                                      |                                                                                 |
|                                             |                                      |                                                                                 |
|                                             |                                      |                                                                                 |
|                                             |                                      |                                                                                 |
|                                             |                                      |                                                                                 |
|                                             |                                      |                                                                                 |

**Passo 4:** Abrirá essa tela com um número de Processo que o SEI gerará automaticamente. Clique em "Incluir Documento" para incluir um formulário de Retribuição por Titulação/Aceleração de Promoção.

ADE FEDERAL DO AMAZONAS

ei. CAC 🔻 🧮 N 🌲 🧨 剩 Publicações Eletrônicas Para saber+ Menu Pesquisa Relationo de Fanticipação em Evento Externo s Relatório de Projeto - Nomeação Fiscal/Coordenado 23105.003907/2020-18 🥑 Relatório de Viagem Internacional P Consultar Andamento Relatório de Viagem Nacional Relatório de Vistoria Relatório mensal de atividades - Bolsista Relatório - Nomeação de Fiscal e Coordenador Pessoal: Retribuição por Titulação/ Aceleração de Promoção Requerimento de Aluno para Pós Graduação (Formulário) Requerimento de Aposentadoria Voluntária (Formulário) Requerimento de Aproveitamento de Disciplina (Formulário) Requerimento de Certificado Lato Sensu (Formulário) Requerimento de Diárias e Passagens Requerimento de Inscrição em Evento Interno (Formulário) Requerimento de Justificativa/Segunda Chamada (Formulário) Requerimento de Participação em Evento Externo (Formulário) Resolução Retribuição por Titulação/ Aceleração de Promoção (Formulário) Situação Funcional - Estágio Probatório Solicitação de Abertura de Concurso para Professor (Formulário) Solicitação de Atendimento/Consulta - Servidor (Formulário) Solicitação de Audiência - Procuradoria Federal (Formulário) Solicitação de Auditoria Solicitação de Autorização de Afastamento do País (Formulário) Solicitação de Auxílios: Natalidade e Pré-Escolar

ufam.edu.br/sei/controlador.php?acao=formulario gerar&acao origem=documento escolher tipo&acao retorno=documento escolher tipo&id procedimento=129270&id serie=326&arvore=1&id procedimento=129270&infra sistema=10000100&infra unidade\_atual\_----

Passo 5: Selecione o Tipo de Documento "Retribuição por Titulação/Aceleração de Promoção".

|                                                              |                                                                                                    | Publicações Eletrônicas Para saber≁ Menu Pesquisa | CAC 🔻 🗮 <b>N</b> 🞗 🧨 🗐 |
|--------------------------------------------------------------|----------------------------------------------------------------------------------------------------|---------------------------------------------------|------------------------|
| 23105.003907/2020-18 🥜                                       | Gerar Formulário                                                                                                    |                                                   | Î                      |
| P Consultar Andamento                                        |                                                                                                    |                                                   | Confirmar Dados        |
|                                                              |                                                                                                    | Retribuição por Titulação/ Aceleração de Promoção |                        |
| Pessoal: Retribuição por Titulação/ Acelénção de<br>Promoção | Tipo de Incentivo: <ul> <li>Retribuição por Titulação</li> <li>Aceleração de Promoção</li> </ul> Nome Completo:       Isabelle de Oliveira Cardoso         Isabelle de Oliveira Cardoso       Classe/Nível:         B2       Matricula Siape:         2380565       Lotação:         Progesp       Data De Ingresso:         04/04/2015       E-Mail:         cac@ufam.edu.br       1 |                                                   |                        |
|                                                              | Telefone:<br>92992698455                                                                                                    |                                                   |                        |
|                                                              | Descrição Do Título Obtido:<br>Aperfeiçoamento                                                                                                    |                                                   |                        |
|                                                              | Especialização                                                                                                    |                                                   |                        |
|                                                              | Mestrado                                                                                                    |                                                   |                        |

Passo 6: Preencha com os dados requeridos.

| ++                                                  | Publicações Eletrônicas Para saber+ Menu Pesquisa                                                                                                    | 1 2 / |
|-----------------------------------------------------|----------------------------------------------------------------------------------------------------|-------|
| 05 003907/2020-18                                   | Área:                                                                                                    | ^     |
|                                                     | Maio Ambiente                                                                                                    |       |
| nsultar Andamento                                   | Instituição :<br>UFAM                                                                                                    |       |
|                                                     | Data de Obtenção do Título:                                                                                                    |       |
|                                                     | 31/08/2015                                                                                                    |       |
| al: Retribuição por Titulação/ Aceleração de<br>cão | Data da Rovalidação (Em case do título obtido no exterior):                                                                                                    |       |
|                                                     | Data da Revalidação (En caso de título oblido no extenor).                                                                                                    |       |
|                                                     |                                                                                                    |       |
|                                                     | Caso tenha marcado ACELERAÇÃO DE PROMOÇÃO - Número da Portaria de Homologação do Estágio Probatório:                                                                                      |       |
|                                                     |                                                                                                    |       |
|                                                     | O Servidor já recebe RT pelo Título:                                                                                                    |       |
|                                                     | ⊖ Sim                                                                                                    |       |
|                                                     | Não                                                                                                    |       |
|                                                     | DOCUMENTAÇÃO NECESSÁRIA:                                                                                                    | Ï.    |
|                                                     | PARA ACELERAÇÃO DE PROMOÇÃO                                                                                                    |       |
|                                                     | Cópias(autenticadas via SEI) do Diploma ou comprovantes provisórios.                                                                                                    |       |
|                                                     | Cópia da Portaria de Homologação do Estágio Probatório.                                                                                                    |       |
|                                                     |                                                                                                    |       |
|                                                     | 1. Cópias (autenticadas via SEI) do Diploma ou comprovantes provisórios.                                                                                                    |       |
|                                                     |                                                                                                    |       |
|                                                     | Obs.: A partir da Nota Técnica SEI nº 13/2019/CGCAR ASSES/CGCAR/DESEN/SGP/SEDGG-ME, ratificada pelo Oficio n.º 39/2019/GAB/SAA/SAA-MEC, passa a ser possível o servidor requerer o        |       |
|                                                     | Incentivo à Qualificação ou Retribuição por Titulação com comprovantes provisórios, porém há a determinação de que "deverá ser apresentado, juntamente ao requerimento de gratificação,   |       |
|                                                     | comprovante de inicio de expedição e registro do respectivo cerdificado ou diploma .                                                                                                    |       |
|                                                     | Artigos 13 e 17 da Lei 12.772/2012 de 28/12/2012 e suas alterações por meio da Lei 12.863/2013 de 24/09/2013 e da Lei 13.325/2016 de 29/07/2016, combinados com o entendimento contido na | L     |
|                                                     | Nota Técnica SEI nº 13/2019/CGCAR ASSES/CGCAR/DESEN/SGP/SEDGG-ME, de 17/06/2019 e o teor do Ofício-Circular n.º 39/2019/GAB/SAA/SAA-MEC, de 28/06/2019.                                   |       |
|                                                     |                                                                                                    |       |
|                                                     | <u>⊆onfirmar Dados</u> <u>⊻oltar</u>                                                                                                    | *     |

Continuação do formulário. Para conhecimento.

| ++                  | Publicações Eletrônicas Para saber+ Menu Pesquisa                                                                                                    |
|---------------------|----------------------------------------------------------------------------------------------------|
| 3105 003907/2020-18 | Área:                                                                                                    |
|                     | web Annuente                                                                                                    |
| onsultar Andamento  | UFAM                                                                                                    |
|                     | Data de Obtenção do Título:                                                                                                    |
|                     | 31/08/2015                                                                                                    |
| ção                 | Data da Revalidação (Em caso de título obtido no exterior):                                                                                                    |
|                     |                                                                                                    |
|                     | Caso tenha marcado ACELERAÇÃO DE PROMOÇÃO - Número da Portaria de Homologação do Estágio Probatório:                                                                                                    |
|                     |                                                                                                    |
|                     | O Servidor já recebe RT pelo Título:                                                                                                    |
|                     | Sim                                                                                                    |
|                     | Não                                                                                                    |
|                     | DOCUMENTAÇÃO NECESSÁRIA:                                                                                                    |
|                     | PARA ACELERAÇÃO DE PROMOÇÃO:                                                                                                    |
|                     | Cópias(autenticadas via SEI) do Diploma ou comprovantes provisórios.                                                                                                    |
|                     | Cópia da Portaria de Homologação do Estágio Probatório.                                                                                                    |
|                     | PARA RETRIBUIÇÃO POR TITULAÇÃO:                                                                                                    |
|                     | 1. Cópias (autenticadas via SEI) do Diploma ou comprovantes provisórios.                                                                                                    |
|                     | Obs.: A partir da Nota Técnica SEI nº 13/2019/CGCAR ASSES/CGCAR/DESEN/SGP/SEDGG-ME,ratificada pelo Ofício n.º39/2019/GAB/SAA/SAA-MEC,passa a ser possível o servidor requerer o<br>Incentivo à Qualificação ou Retribuição por Titulação com comprovantes provisórios, porém há a determinação de que "deverá ser apresentado, juntamente ao requerimento de gratificação,<br>comprovante de início de expedição e registro do respectivo certificado ou diploma". |
|                     | Artigos 13 e 17 da Lei 12.772/2012 de 28/12/2012 e suas alterações por meio da Lei 12.863/2013 de 24/09/2013 e da Lei 13.325/2016 de 29/07/2016, combinados com o entendimento contido na<br>Nota Técnica SEI nº 13/2019/CGCAR ASSES/CGCAR/DESEN/SGP/SEDGG-ME, de 17/06/2019 e o teor do Ofício-Circular n.º 39/2019/GAB/SAA/SAA-MES, de 28/06/2019.                                                                                                    |
|                     |                                                                                                    |

Passo 7: Após o preenchimento do formulário, clique em "Confirmar Dados".

CAC 🔻 🧮 N 🙎 🧨 ᆀ

| 23105.003907/2020-18 L C 🥜                                    | 1 🙀 💿 🗟 🌌 🐺 🖌 🎉 🖉 🥸 🗟 🕺                                     |
|---------------------------------------------------------------|-------------------------------------------------------------|
| P Consultar Andamento                                         | Retribuição por Titulação/ Aceleração de Promoção - 0110841 |
|                                                               | Tipo de Incentivo:                                          |
| Pessoal: Retribuição por Titulação/ Aceleração de<br>Promoção | Retribuição por Titulação:<br>Sim                           |
|                                                               | Aceleração de Promoção:<br>Não                              |
|                                                               | Nome Completo:<br>Isabelle de Oliveira Cardoso              |
|                                                               | Classe/Nivel:<br>B2                                         |
|                                                               | Matricula Siape:<br>2380565                                 |
|                                                               | Lotação:<br>Progesp                                         |
|                                                               | Data De Ingresso:<br>04/04/2015                             |
|                                                               | E-Mail:<br>cac@ufam.edu.br                                  |
|                                                               | Telefone:<br>(92)99269-8455                                 |
|                                                               | Descrição Do Título Obtido:<br>Mestrado                     |
|                                                               | Área:<br>Meio Ambiente                                      |
| ,                                                             |                                                             |

Passo 8: Clique no ícone "Assinar Documento" para assinar eletronicamente o seu formulário. OBS: Sem a assinatura não será possível acessar o documento.

| Proge       SEI-Assinatura de Documento - Googie Chrome         Ipo de       Aso seguro seiufam.edu.br/sei/controlador.php?acao=documento_assinar&acao_origem=arvore         Assinatura de Documento |                                                                                                    |
|----------------------------------------------------------------------------------------------------|----------------------------------------------------------------------------------------------------|
|                                                                                                    | SEI - Assinatura de Documento - Google Chrome     I Não seguro sei.ufam.edu.br/sei/controlador.php?acao=documento_assinar&acao_origem=arvore     Assinatura de Documento   Orgão do Assinante:   UFAM   Acelerri   Name   Isabeli de Oliveira Cardoso   Cargo / Eurção:   Assistente em Administração   Classe   Berna   Ou Certificado Digital i     Matrice   Ududi   E-Mail:   (ac@)   Data D   Ududi   E-Mail:   (ac@)   Telefor   (b)   Descrição Do Titulo Obtido: |

Passo 9: Aparecerá a tela de Assinatura de Documento, digite a sua senha e clique em "Assinar".

FEDERAL DO AMAZONAS

| -lo++                                                         | Publicações Eletrônicas Para saber+ Menu Pesquisa                                                                                                    | II 🛛 🕺 🥓  |
|---------------------------------------------------------------|----------------------------------------------------------------------------------------------------|-----------|
| 23105.003907/2020-18    L    C                                | 1 🗱 👁 候 🛃 🐖 🔤 🗡 🞉 🥔 🗷 🥸 🐷 😣                                                                                                    |           |
| P Consultar Andamento                                         |                                                                                                    | ^         |
| Pessoal: Retribuição por Titulação/ Aceleração de<br>Promoção | DOCUMENTAÇÃO NECESSÁRIA:<br>PARA ACELERAÇÃO DE PROMOÇÃO:<br>Cópias(autenticadas via SEI) do Diploma ou comprovantes provisórios.<br>Cópia da Portaria de Homologação do Estágio Probatório.<br>PARA RETRIBUIÇÃO POR TITULAÇÃO:<br>1. Cópias (autenticadas via SEI) do Diploma ou comprovantes provisórios.<br>Obs.: A partir da Nota Técnica SEI nº 13/2019/CGCAR ASSES/CGCAR/DESEN/SGP/SEDGG-ME, ratificada pelo Ofício n.º39/2019/GAB/SAA/SAA-MEC, passa a ser possível o<br>servidor requerer o Incentivo à Qualificação ou Retribuição por Titulação com comprovantes provisórios, porém há a determinação de que deverá ser apresentado, juntamente<br>requerimento de gratificação, comprovante de início de expedição e registro do respectivo certificado ou diploma.                                                                                                    | )<br>; a0 |
|                                                               | Artigos 13 e 17 da Lei 12.772/2012 de 28/12/2012 e suas alterações por meio da Lei 12.863/2013 de 24/09/2013 e da Lei 13.325/2016 de 29/07/2016, combinados com o entendimento contido na Nota Técnica SEI nº 13/2019/CGCAR ÁSSES/CGCAR/DESEN/SGP/SEDGG-ME, de 17/06/2019 e o teor do Ofício-Circular n.º 39/2019/GAB/SAA/SA MEC, de 28/06/2019.  Documento assinado eletronicamente por Isabelle de Oliveira Cardoso, Assistente em Administração, em 31/01/2020, às 11:02, conforme horário oficial de Manaus, com fundamento no art. 69, § 19, do Decreto nº 8, 539, de 8 de outubro de 2015.                                                                                                    | A-        |
|                                                               | eletrónica         Image: State of the state of the state of the | _         |

Passo 10: A sua assinatura aparecerá conforme demonstrado acima.

| PEDERAL DO AMAZONAS                                                                                                    |                                                                                                    | Publicações Eletrônicas Para saber+ Menu Pesquisa                                                                                                    | CAC 🔻 📰 N 🌲 🗸 |
|----------------------------------------------------------------------------------------------------|----------------------------------------------------------------------------------------------------|----------------------------------------------------------------------------------------------------|---------------|
| <ul> <li>23105.003907/2020-18<br/>Retribuição por Titulação/ Aceleração de Promo</li> <li>Consultar Andamento</li> <li>Pessoal: Retribuição por Titulação/ Aceleração de Promoção</li> </ul> | Image: Second second second | Image: Second Second Secon |               |
|                                                                                                    |                                                                                                    |                                                                                                    |               |
| •                                                                                                    |                                                                                                    |                                                                                                    |               |

Passo 11: Volte ao número do Processo para clicar no ícone "Incluir Documento". Nesse novo passo, você incluirá a cópia do seu documento para titulação.

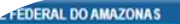

| ☐ 23105.003907/2020-18 L C                                                                                                    | Gerar Documento | Â                                                                             |
|----------------------------------------------------------------------------------------------------|-----------------|-------------------------------------------------------------------------------|
| E Retribuição por Titulação/ Aceleração de Promo                                                                                                    |                 | Escolha o Tipo do Documento: 🥯                                                |
| P Consultar Andamento                                                                                                    |                 |                                                                               |
| S                                                                                                    |                 | Externo                                                                       |
|                                                                                                    |                 | Alteração de Aposentadoria e Isenção de IR <sup>(Formulário)</sup>            |
| Pessoal: Retribuição por Titulação/ Aceleração de<br>Promoção                                                                                                    |                 | Análise Preliminar - PROTEC                                                   |
| 10000                                                                                                    |                 | Análise Preliminar de Relatório Final - AS (Formulário)                       |
|                                                                                                    |                 | Anexo                                                                         |
|                                                                                                    |                 | Apostila                                                                      |
|                                                                                                    |                 | Ata                                                                           |
|                                                                                                    |                 | Ateste                                                                        |
|                                                                                                    |                 | Autorização de Licença Prêmio-Assiduidade em<br>Dobro <sup>(Formulário)</sup> |
|                                                                                                    |                 | Autorização de Pagamento Para Servidores Internos (Formulário)                |
|                                                                                                    |                 | Autorização de Responsáveis - Prática de Campo                                |
|                                                                                                    |                 | Autorização para Afastamento de Servidor                                      |
|                                                                                                    |                 | Avaliação do Relatório Final - PACE (Formulário)                              |
|                                                                                                    |                 | Boletim de Frequência - PROGESP                                               |
|                                                                                                    |                 | Cadastramento de Laboratório de Pesquisa (Formulário)                         |
|                                                                                                    |                 | Cadastro Individual de monitor - PROEG (Formulário)                           |
|                                                                                                    |                 | Cadastro de Aluno - Pós Graduação (Formulário)                                |
|                                                                                                    |                 | Cadastro de Aluno no SIE (Formulário)                                         |
|                                                                                                    |                 | Cadastro de Dados Pessoais - PROGESP (Formulário)                             |
|                                                                                                    |                 | Cadastro de Pesquisadores - Museu Amazônico (Formulário)                      |
| ۲. (۱۹۹۵) کې (۲۰۰۵) کې (۲۰۰۵) کې (۲۰ |                 | Carta de Aceite de Orientação                                                 |

Passo 12: Escolha o Tipo de Documento "Externo" a fim de anexar o documento para titulação.

| EFEDERAL DO AMAZONAS                                                      | Publicações Eletrônicas Para saber+ Menu Pesquisa                                                                                                    | CAC 🔹 🔠 🛯 🌲 🥓 🥑  |
|---------------------------------------------------------------------------|----------------------------------------------------------------------------------------------------|------------------|
| 23105.003907/2020-18 L C<br>Retribuição por Titulação/ Ace ração de Promo | Registrar Documento Externo                                                                                                    | mar Dados Voltar |
| Consultar Andamento                                                       | Tipo do Documento:     Data do Documento:       Diploma     Image: State of the state of the state of th |                  |
| Pessoal: Retribuição por Titulação/ A eleração de<br>Promoção             | Formato ?         Nato-digital    Tipo de Conferência: Cópia Autenticada Administrativamente                                                                                                    |                  |
|                                                                           | Digitalizado nesta Unidade  Remetente: Isabelle de Oliveira Cardoso (85520667268)                                                                                                    | P                |
|                                                                           | Interessados:<br>Coordenação de Acompanhamento da Carreira (CAC)<br>Isabelle de Oliveira Cardoso                                                                                                    | ₽₫≭              |
|                                                                           | Classificação por Ass <u>u</u> ntos:                                                                                                    |                  |
|                                                                           | 023.03 - REESTRUTURAÇÕES E ALTERAÇÕES SALARIAIS (inclusive Ascensão e Progressão Funcional; Avaliação de Desempenho; Enquadramento; Equiparação, Reaj 🗸                                                                                                    | ₽×<br>≜₽         |
|                                                                           | Opservações desta unidade:                                                                                                    |                  |
| <                                                                         | Nível de Acesso                                                                                                    |                  |

Passo 13: Preencha com os dados requeridos do Registro do Documento Externo.

|                                                  |                                                                                                    | Publicaçõ  | es Eletronicas Para | saber+ Menu Pe | squisa         |                  |                    |
|--------------------------------------------------|----------------------------------------------------------------------------------------------------|------------|---------------------|----------------|----------------|------------------|--------------------|
|                                                  | Isabelle de Oliveira Cardoso (85520667268)                                                                                                    |            |                     |                |                |                  | <sup>2</sup> 🛃 🔺   |
| 3105.003907/2020-18 L C 🦪                        | Interessados:                                                                                                    |            | 1                   |                |                |                  |                    |
| Consultar Andamento                              | Coordenação de Acompanhamento da Carreira (CAC)<br>Isabelle de Oliveira Cardoso (                                                                   |            | 1                   |                |                |                  | ≥ <mark>≥</mark> × |
| essoal: Retribuição por Titulação/ Aceleração de | Classificação por Ass <u>u</u> ntos:                                                                                                    |            | 1                   |                |                | ¥                |                    |
| ιοção                                            | 023.03 - REESTRUTURAÇÕES E ALTERAÇÕES SALARIAIS (inclusive Ascensão e Progressão Funcional Viação de Desempenho; Enquadramento; Equiparação, Reaj 🛦 |            |                     |                |                | ração, Reaj 🔺 🌡  | ×                  |
|                                                  | Observações desta unidade:                                                                                                    |            |                     |                |                |                  |                    |
|                                                  | Nível de Acesso                                                                                                    | Bestrilo   |                     | Público        |                |                  |                    |
|                                                  | Hipótese Legal:                                                                                                    | () Resulto |                     | - Publico      |                |                  |                    |
|                                                  | Informação Pessoal (Art. 31 da Lei nº 12.527                                                                                                    | //2011)    |                     |                |                | •                |                    |
|                                                  | Anexar Arquivo:                                                                                                    |            |                     |                |                |                  |                    |
|                                                  | Eacelhor armilius diploma models adf                                                                                                    |            |                     |                | Lista da Anav  | or (1 registro): |                    |
|                                                  | Esconer arquivo diploma - modelo.pdr                                                                                                    |            |                     |                | I ISIA DE ABEX | 05111000000      |                    |
|                                                  | Escoiner arquivo opinima - modelo.put                                                                                                    | Data       | Tamanho             | Usuário        | Unidade        | Ações            |                    |

Passo 14: Selecione o Nível de Acesso "Restrito", informe a Hipótese Legal (Informação Pessoal) e anexe seu documento clicando em "Escolher Arquivo". Após isso, clique em "Confirmar Dados".

RSIDADE FEDERAL DO AMAZONAS

sei.

P Consultar Andamento

Pessoal: Retribuição por Titulação/ Aceleração de Promoção

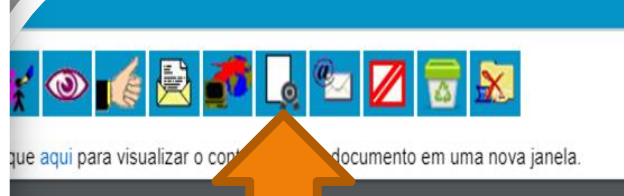

REPÚBLICA FEDERATIVA DO BRASIL MINISTÉRIO DA EDUCAÇÃO INSTITUTO FEDERAL DE EDUCAÇÃO, CIÊNCIA E TECNOLOGIA DE GOIÁS Lei nº 11.892 de 29/12/2008

O Reitor do INSTITUTO FEDERAL DE EDUCAÇÃO, CIÊNCIA E TECNOLOGIA DE GOIÁS, no uso de suas atribuições, tendo em vista a defesa pública da dissertação de mestrado em 04 de setembro de 2014 no Programa de Pós-Graduação em Educação para Ciências e Matemática, em nível de Mestrado Profissional, da área de Concentração Ensino de Ciências e Matemática, realizado no Câmpus Jataí, outorga o título de

Para saber+ Menu Pesquisa

CAC 🔻 📰 N 👂 🧨 🗐

Mestre em Educação para Ciências e Matemática

de nacionalidade brasileira, natural de Quirinópolis-GO, nascido em 29 de maio de 1982, portador da Cédula de Identidade nº , ; , CPF nº , e outorga-lhe o presente diploma, a fim de que possa gozar de todos os direitos e prerrogativas legais.

Passo 15: Após anexar o seu documento para titulação , solicite a um colega servidor público federal que autentique, clicando em "Autenticar Documento".

Para tabara

CAC . N

| Controlle de Processos<br>Iniciar Processo<br>Retorno Programado<br>Pesquisa<br>Base de Conhecimento<br>Turtos Pacific                                                                                                    | 23105.003907/2020-16       Image: Construction of the second of the second                                                                                                    |
|----------------------------------------------------------------------------------------------------|----------------------------------------------------------------------------------------------------|
| Modelos Faronios<br>Elocos de Assimutura<br>Elocos de Reunião<br>Elocos intentos<br>Contatos<br>Procesos Sobrestados<br>Acompanhamento Especial<br>Marcadores<br>Pontes de Controle<br>Estatísticas<br>Oripos<br>Acesse as Injas App Store ou Google Play e instale o<br>aplicativo do SEI no seo celdar.<br>Atra o aplicativo do SEI e faça a leitura do código ababo<br>para sincrenizá lo com sue certa. | SBI - Autenticação de Documento - Googie Chome   Não regure   Não regure   Cupio do Assinante:   USAM   USAMI   Capio do Assinante:   USAMI   Capio do Assinante:   USAMI   Capio do Assinante:   USAMI   Capio do Assinante:   USAMI   Capio do Assinante:   USAMI   Capio do Assinante:   USAMI   Capio do Assinante:   USAMI   Assinante:   Capio do Assinante:   USAMI   Capio do Assinante:   USAMI   Capio do Assinante:   USAMI   Capio do Assinante:   USAMI   Assinante:   Capio (Sancal)   Capio (Sancal)   Capio (Sanca                                                                                                    |
|                                                                                                    | Linning Radingson da Sona<br>Anno<br>Danne Production da Sona<br>Danne Production da Sona<br>Danne Productio |

EAL DO AVAZON

Passo 16: Quando o outro servidor público federal clicar para Autenticar o Documento, aparecerá essa tela. Ele deve assinar eletronicamente digitando a senha dele e clicando em "Assinar".

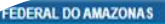

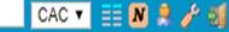

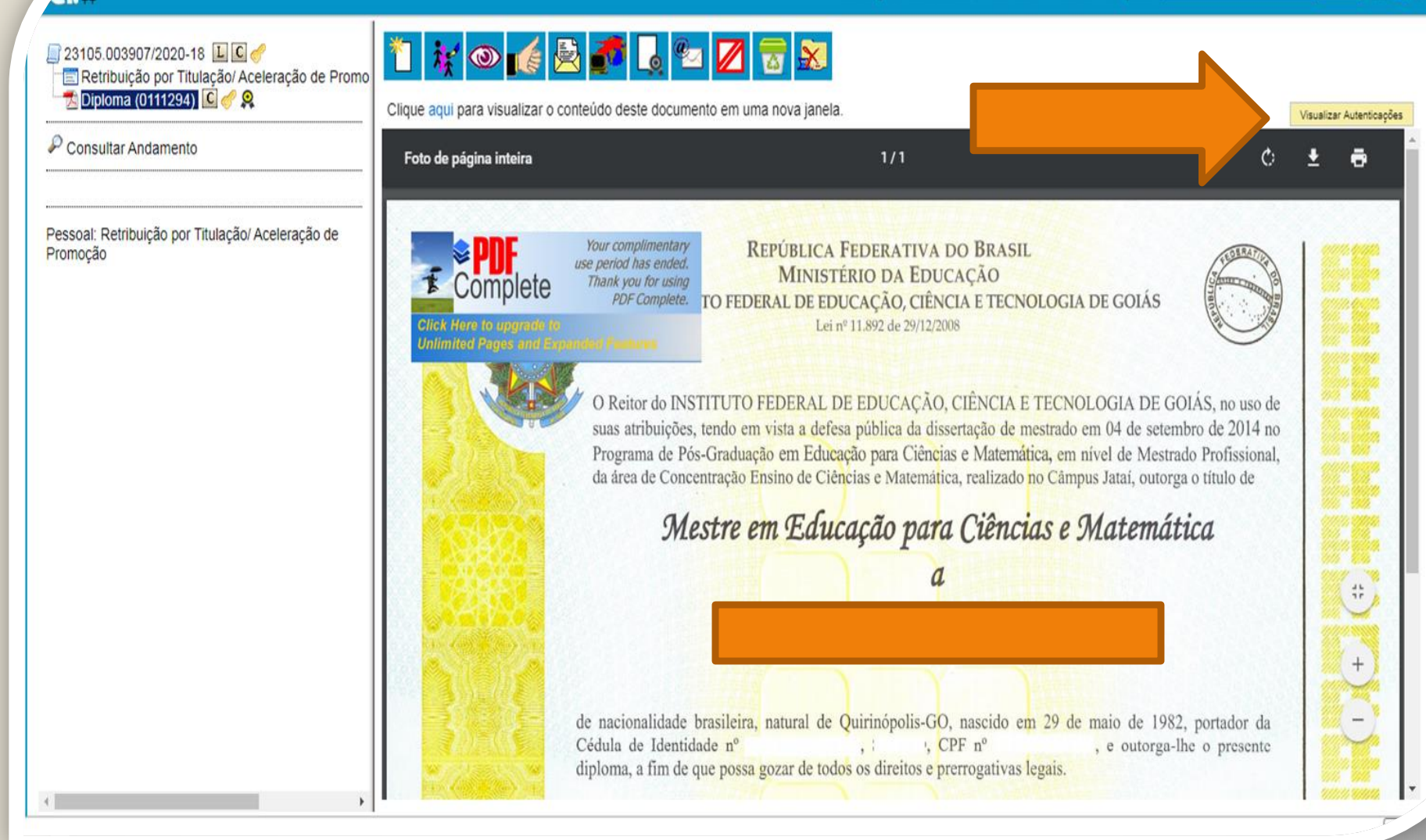

Passo 17: Para visualizar a autenticação clique em "Visualizar Autenticações".

FEDERAL DO AMAZONAS CAC 🔻 📰 N 🚊 🧨 🍕 4 Publicações Eletrônicas Para saber+ Menu Pesquisa 1 👔 💿 🌈 🗟 🚰 👃 🖻 💋 🔲 23105.003907/2020-18 🛯 🖸 🥑 🔄 Retribuição por Titulação/ Aceleração de Promo 🛃 Diploma (0111294) 🖸 🏉 Զ Clique aqui para visualizar o conteúdo deste documento em uma nova janela. Ocultar Autenticações P Consultar Andamento sei. Documento autenticado eletronicamente por Lohana Frota Paz de Oliveira, Assistente em Administração, em 31/01/2020, às 14:35, conforme horário oficial de 8 Manaus, com fundamento no art. 69, § 19, do Decreto nº 8.539, de 8 de outubro de 2015, a partir de cópia autenticada administrativamente. Pessoal: Retribuição por Titulação/ Aceleração de Promoção A autenticidade deste documento pode ser conferida no site http://sei.ufam.edu.br/sei/controlador\_externo.php? acao=documento conferir&id orgao acesso externo=0, informando o código verificador 0111294 e o código CRC 66BCF6F8.

Aparecerá essa tela de visualização, mostrando o nome do servidor, data e horário da autenticação.

## **Observação:**

A documentação usada nesta apresentação foi apenas para ilustrar o procedimento de Autenticação. No entanto, há algumas observações a serem feitas:

-No caso de Documentação que informe um Código de Validação, você deve anexar também a página de validação. Nesses casos específicos, não há a necessidade de se pedir que outro servidor público federal dê a Autenticação de Documentos no seu processo, bastando apenas anexar a página de validação.

**IMPORTANTE:** Insira a sua documentação juntamente com a página de validação no mesmo anexo.

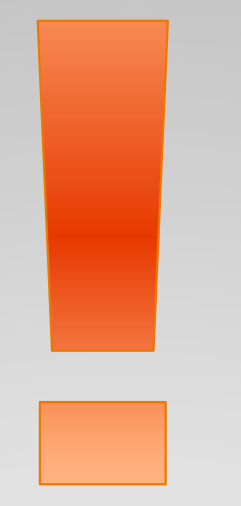

Atenção: Se você der entrada na sua Retribuição por Titulação com documentação provisória, lembre-se de entregar o documento original assim que estiver pronto, via SEI, autenticado mediante a apresentação do documento original, no próprio processo.

| CIEDERAL DO AMAZONAS | Processo aberto somente na unidationaria de la contração de promoção         Especificação:         Interessados: |  |
|----------------------|----------------------------------------------------------------------------------------------------|--|
| <►                   |                                                                                                    |  |

Passo 18: Para enviar a sua RT clique no número do processo para retornar à tela principal onde aparecerão todos os ícones. Clique em "Enviar Processo".

| EFEDERAL DO AMAZONAS                                                                                                    | Publicações Eletrônicas Para saber+ Menu Pesquisa                                                                                                    | CAC 💌 📰 N 🎗 🧨 🌖 |
|----------------------------------------------------------------------------------------------------|----------------------------------------------------------------------------------------------------|-----------------|
| 23105:003907/2020-113       Image: Consultaria intervention         Image: Diploma (0111294)       Image: Consultaria intervention         Pessoal: Retribuição por Titulação/ Aceleração de Promoção | Publicações Eletrônicas Para saber+ Menu Pesquisa  Enviar Processos  Stroian Processoa:  Processoa:  Stroian Processoa: Retiribuição por Titulação/ Aceleração de Promoção  Unidades:  Mostrar unidades por onde tramitou  Mostrar unidades por onde tramitou  Mostrar unidades por onde tramitou  Mostrar unidades por onde tramitou  Data certa Data certa Dat |                 |
| 4                                                                                                    |                                                                                                    |                 |

Passo 19: Em "Unidades" selecione "Coordenação de Acompanhamento da Carreira". Clique em "Enviar e-mail de notificação". Não marque nada em "Retorno Programado". Se desejar acompanhar seu processo, clique em "Manter processo aberto na unidade atual". Por fim, clique em "Enviar."

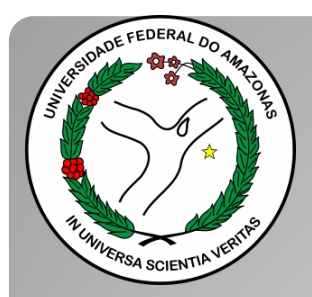

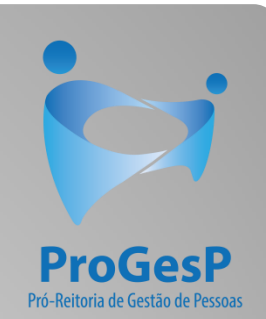

Esses são os procedimentos para o servidor docente que deseja dar entrada no seu processo de Retribuição por Titulação.

Agradecemos a atenção e desejamos ter contribuído com os servidores desta Universidade Federal do Amazonas.

Equipe CAC/DDP.

E-mail: <u>cac@ufam.edu.br</u> Telefone: (92) 3305-1487

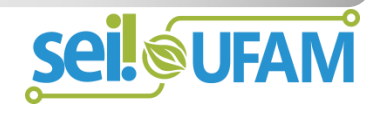